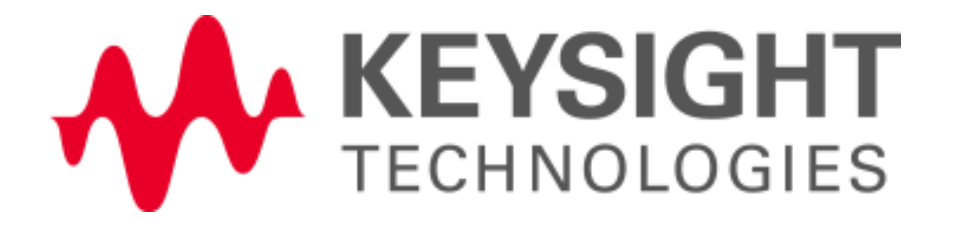

# Streamline EMC Testing with Prescan Analysis Tools

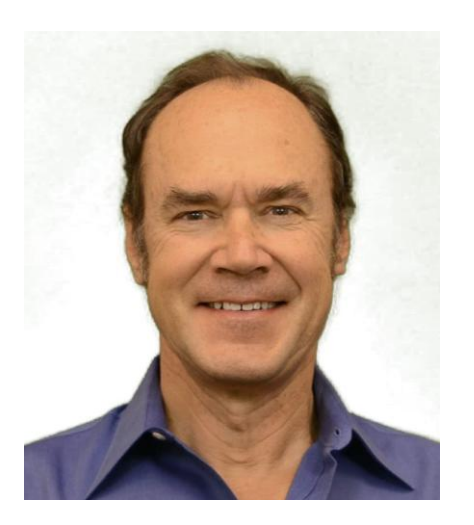

Mark Terrien EMC Business Manager Keysight Technologies

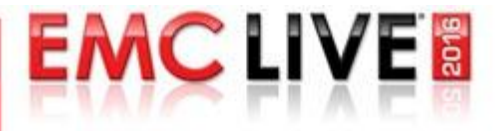

## Efficient EMC Testing Improves Revenue

Benefits both Compliance Test Houses and Manufacturers

#### **Compliance testing**

- Chamber time is limited resource
- Reducing test time improves efficiency and profitability

#### **Precompliance testing**

 Rapid diagnosis of early designs speeds time-to market, facilitating product sales

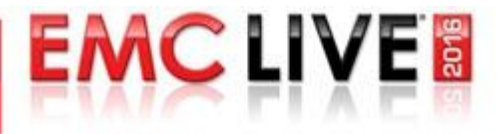

Factors Affecting EMC Test Times

Many factors affect both Compliance and Precompliance Test times:

- Device Under Test (DUT) setup time
- Receiver/ Spectrum Analyzer Scan times
- Turntable and Antenna movement times
- Suspect frequency analysis
- Final Measurement
- Report Generation

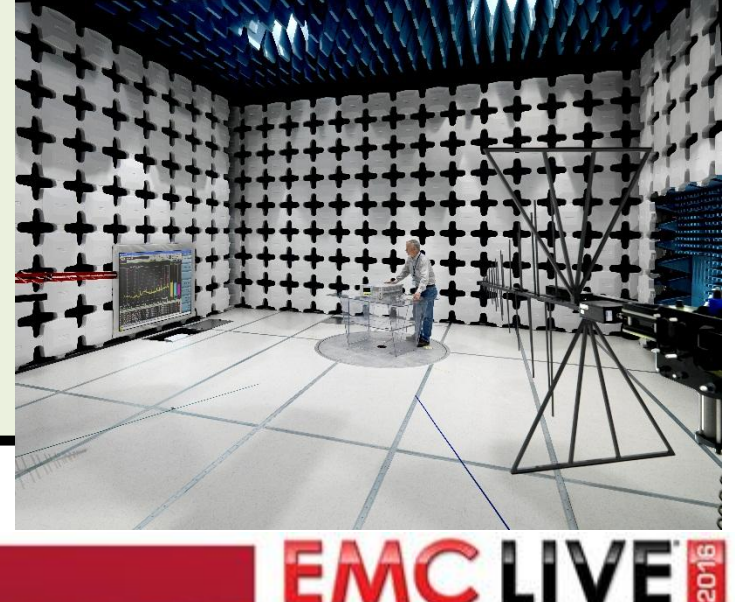

#### Presentation Will Discuss Tools Used to Speed up Suspect Frequency Analysis Mkr1 498.28 -45.522 dBn 10 dB/div Log Ref -20.00 dBm 🛷

# IF Spectrum Monitoring

Center 500.00 MHz

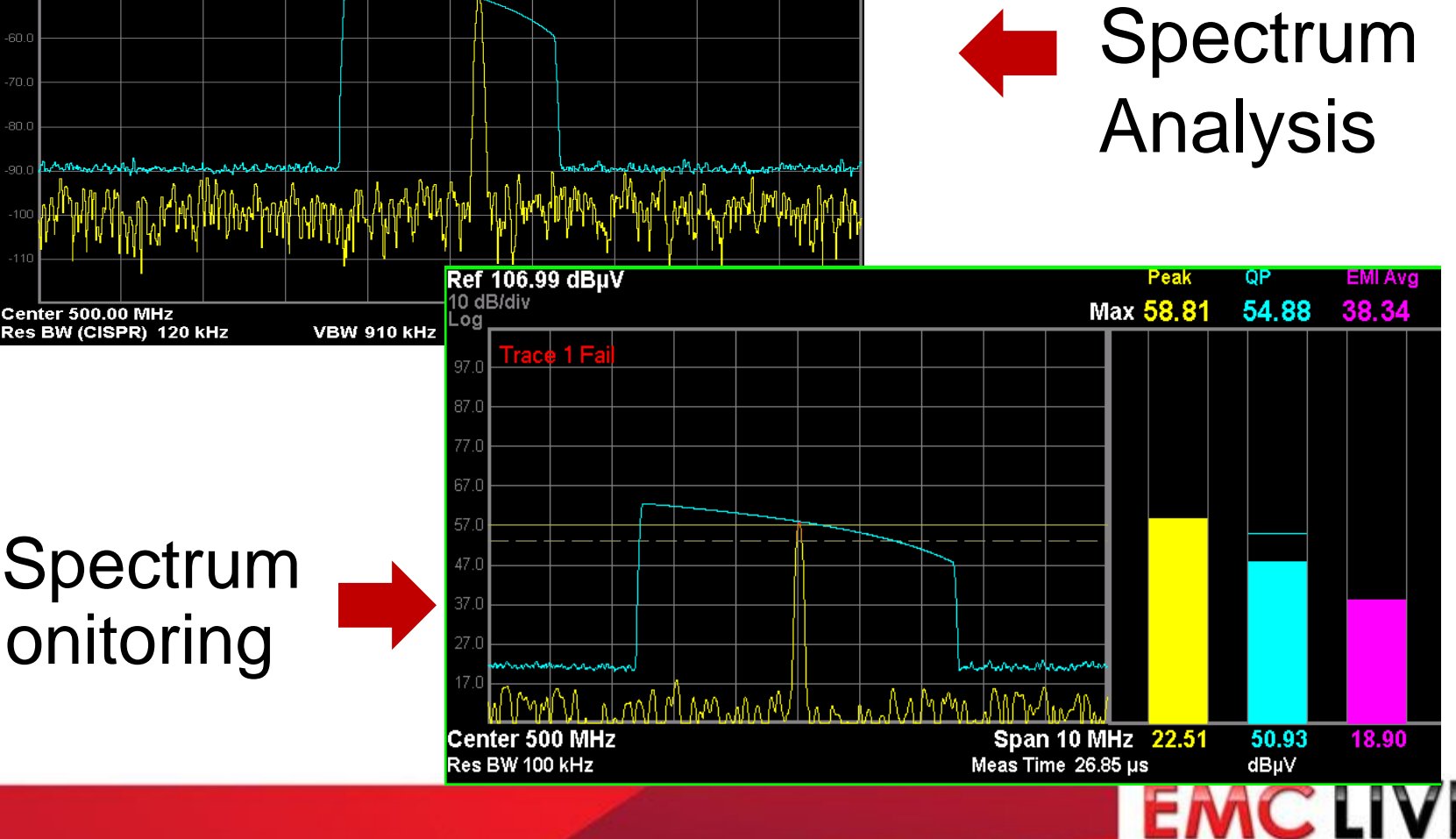

## Agenda

- Suspect List Analysis
  - What are suspect emissions and why do we have to analyze them?
- Emissions Prescan Measurements
  - Benefits why we make them
  - Challenges errors associated with prescan
- Solutions to Speed Up Suspect List Analysis

EMCLIV

- Spectrum Analysis
- IF Spectrum Monitoring

#### But First....What are Suspect Frequencies?

 Frequencies measured during fast prescan that may fail final measurements

to CISPR limits

# Prescan Display

Suspect List

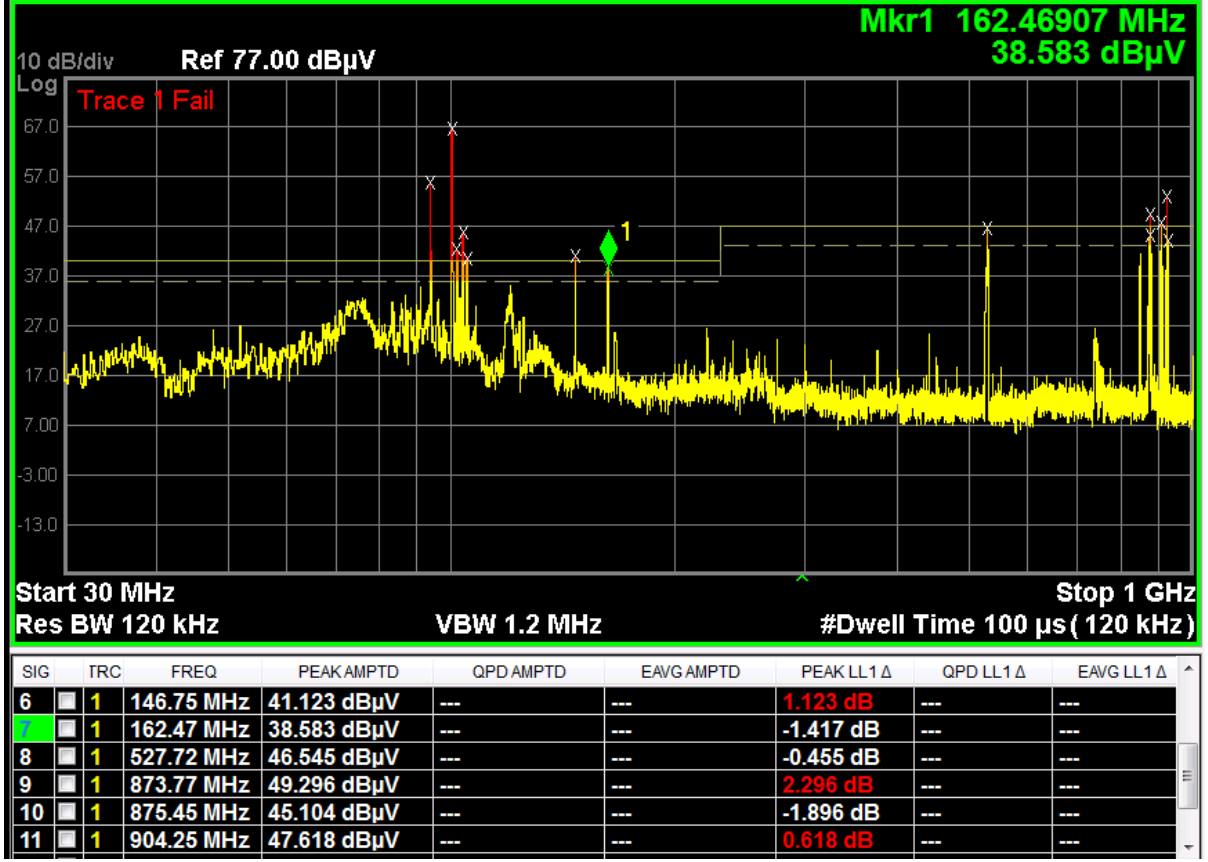

EMC LIVE

#### Why do I Need to Analyze Suspect Frequencies?

- CISPR requirements
  - Must maximize the signal and record azimuth and antenna orientation

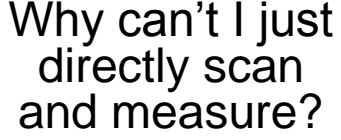

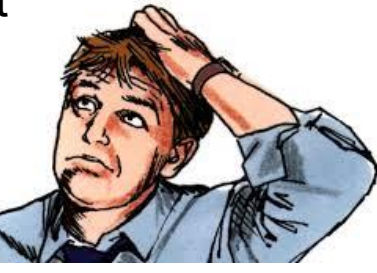

- Must ensure that you are measuring at the frequency of maximum emission
- Must monitor emission Quasi-Peak (QP) amplitude to capture maximum value
  - If not constant, users must monitor QP value for 15 seconds or more (as per CISPR 16-2-3, section 6.5).
- Amplitude and frequency errors associated with prescan methods.

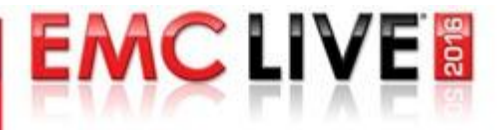

## Agenda

#### Suspect List Analysis

- What are suspect emissions and why do we have to analyze them?
- Emissions Prescan Measurements
  - Benefits why we make them
  - Challenges errors associated with prescan
- Solutions to Speed Up Suspect List Analysis
  - Spectrum Analysis
  - IF Spectrum Monitoring

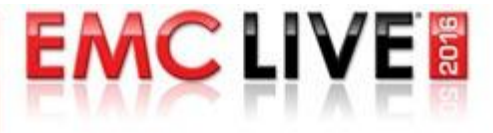

## Prescanning Reduces Overall EMC Test Time

- What is Prescanning?
  - Methodology used to reduce overall EMC test time
  - Scan target frequency range with Peak detector to identify frequencies where emissions exist
  - Peak detector significantly faster than weighted detectors
- Recommended by CISPR
  - Specifically to reduce test time

Recommended CISPR Test Flow

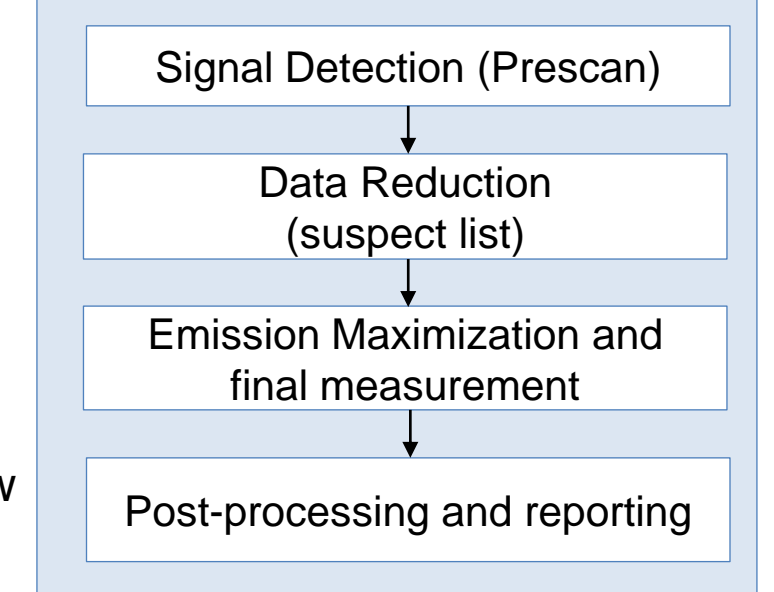

EMCLIV

#### Prescan Saves Time for Both Compliance and Precompliance Testing

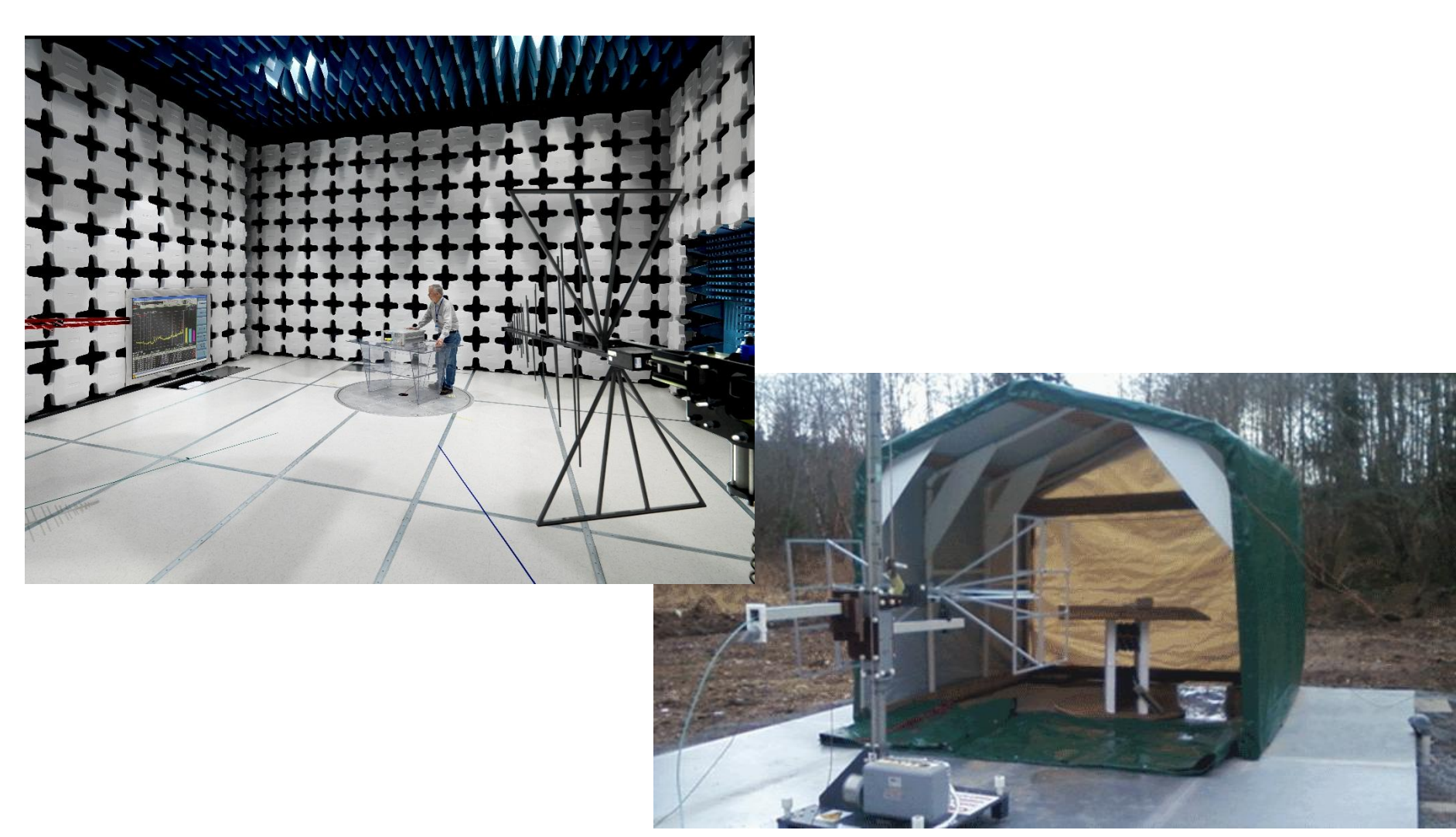

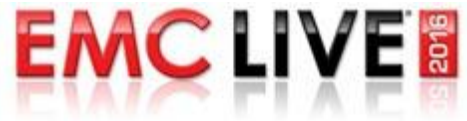

## How Does Prescan Save Test Time?

 Focus final measurement efforts only on frequencies with emissions above or near the limit line

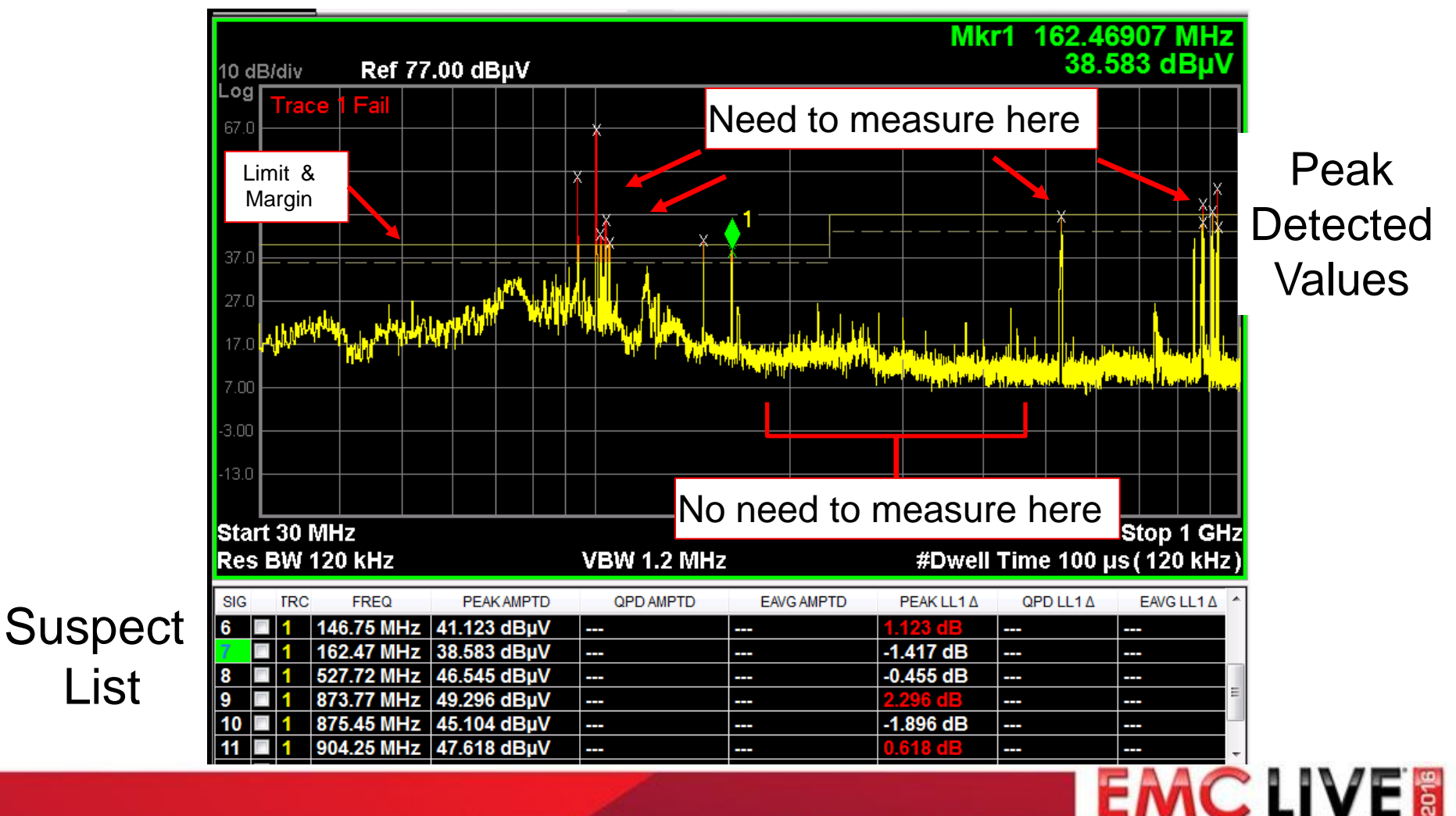

#### How Does Prescan Save Test Time?

- Identify suspect frequencies more quickly by scanning with a <u>peak detector</u>.
  - Scanning with CISPR weighted detectors (Quasi-Peak, EMI Avg and RMS-Avg) slow due to defined charge and discharge times

Specified minimum scan times, as stated in CISPR 16-2-3

| Frequency band |                     | Scan time T <sub>8</sub> for<br>peak detection | Scan time <i>T</i> <sub>8</sub> for<br>quasi-peak detection |  |
|----------------|---------------------|------------------------------------------------|-------------------------------------------------------------|--|
| Α              | 9 kHz to 150 kHz    | 14,1 s                                         | 2 820 s = 47 min                                            |  |
| в              | 0,15 MHz to 30 MHz  | 2,985 s                                        | 5 970 s = 99,5 min = 1 h 39 min                             |  |
| C and D        | 30 MHz to 1 000 MHz | 0,97 s                                         | 19 400 s = 323,3 min = 5 h 23 min                           |  |

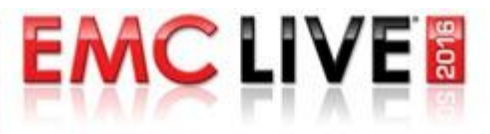

## Why is Scanning with Peak Detector Allowed?

- Peak values will always be equal to or larger than the Quasi-Peak (QP), EMI-Average or RMS-Avg detected values
- If a peak value is over the limit (or margin), further measurement should be done with CISPR detector

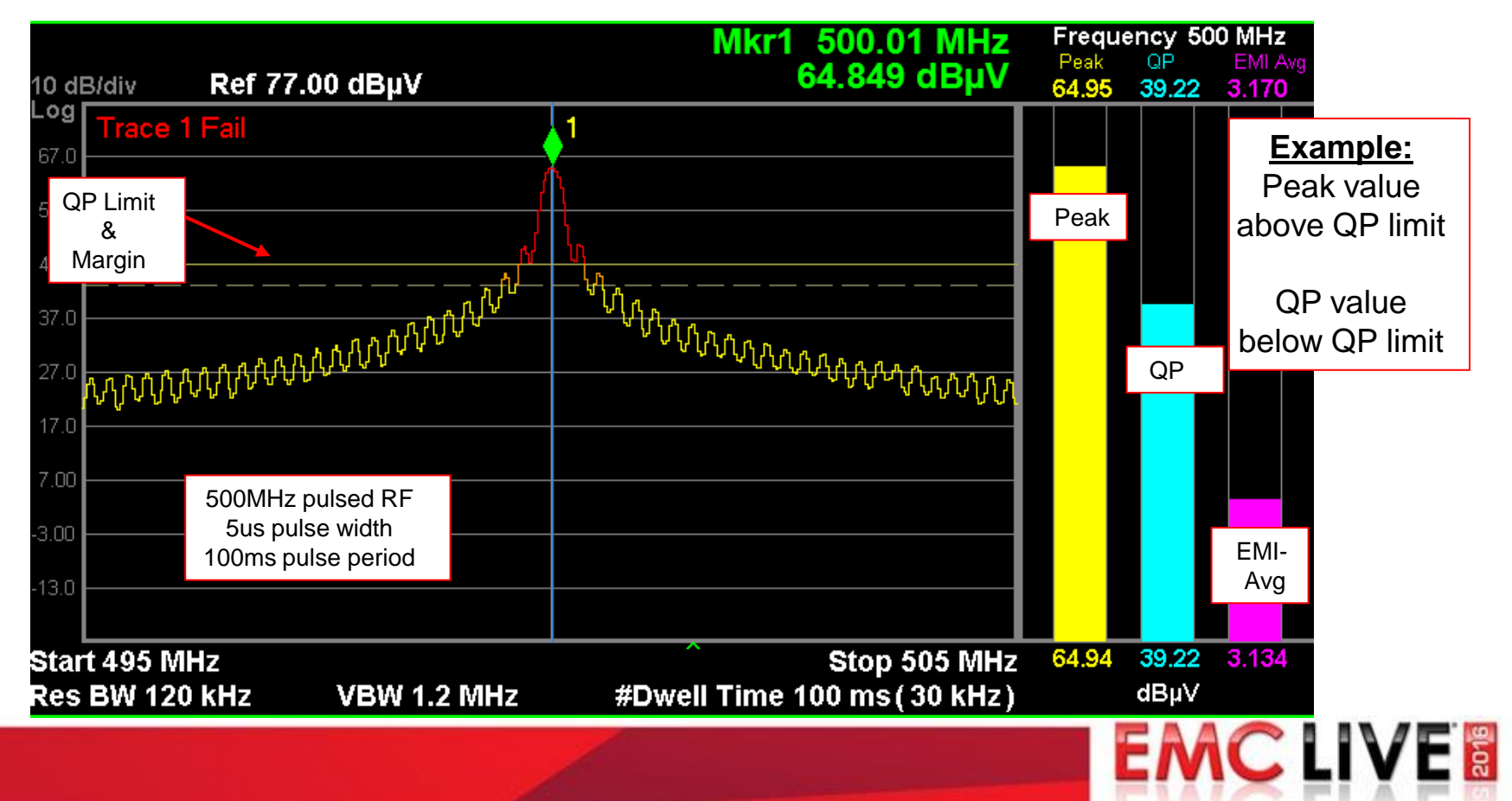

## **Challenges with Prescan**

- Amplitude and Frequency Errors due to:
  - Amplitude or frequency modulation on detected signals
  - Receiver / Spectrum Analyzer sweeping/stepping

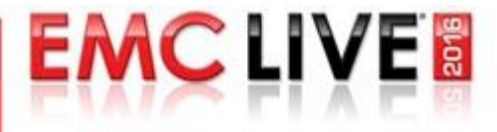

#### Signal Modulation Affects Measured Prescan Level

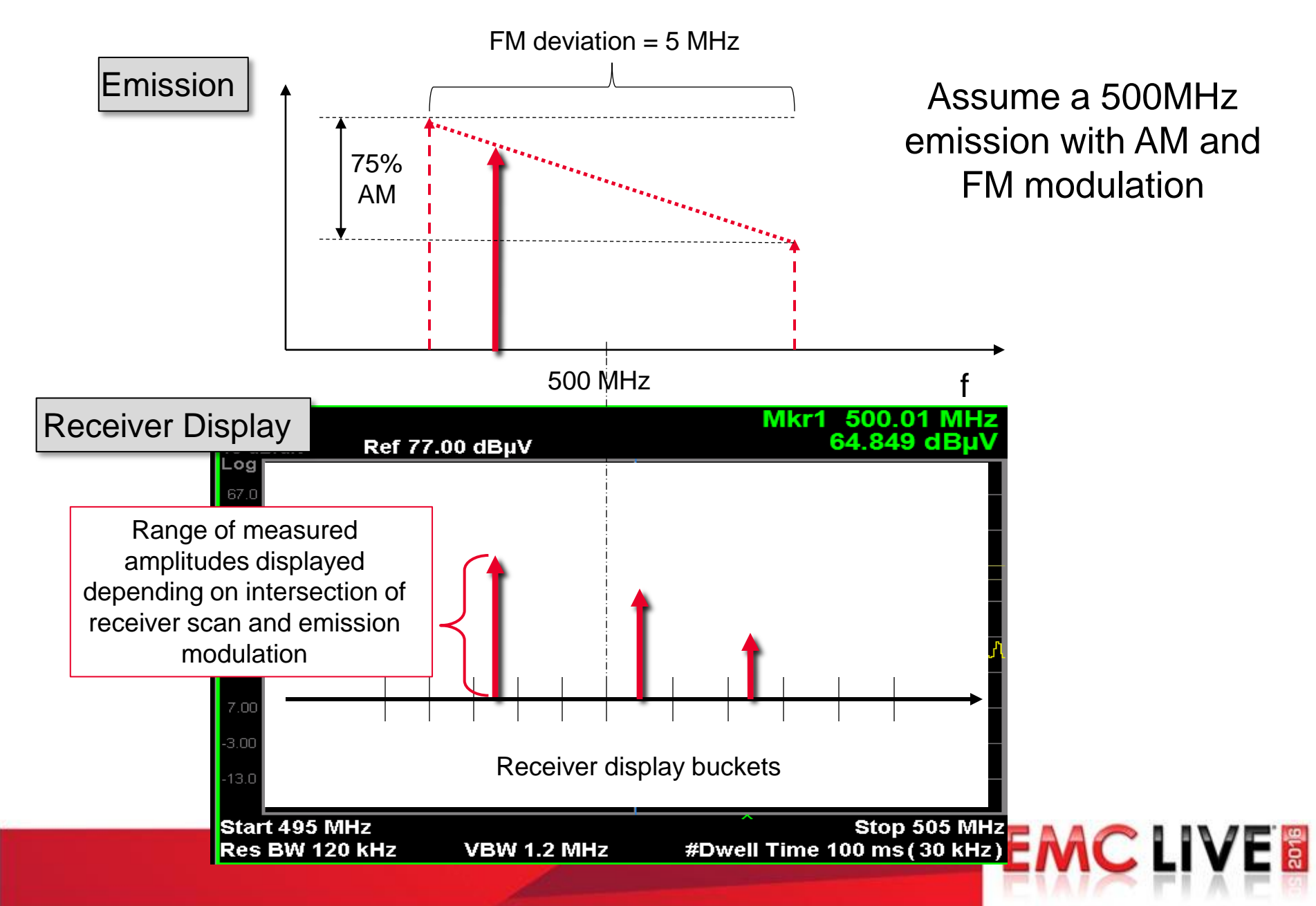

## Prescan Errors due to Modulation on Emission

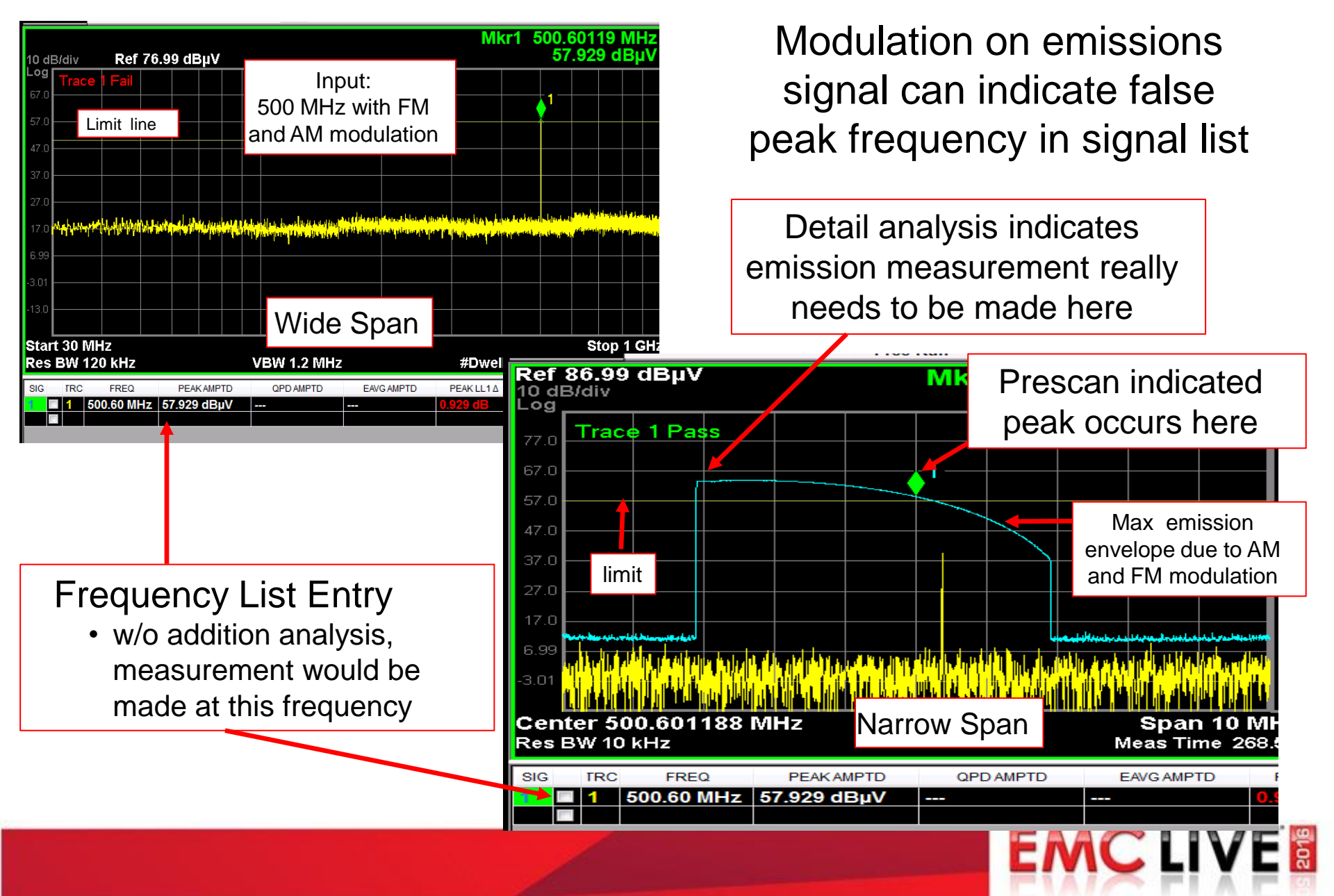

## **Challenges with Prescan**

- Amplitude and Frequency Errors due to:
  - Amplitude or frequency modulation of detected signals
  - Receiver / Spectrum Analyzer sweeping/stepping

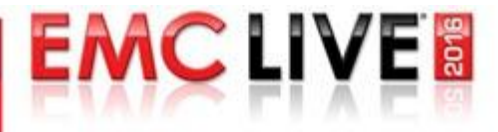

#### How Modern Receivers Display Amplitude Levels per Frequency Step...

Receiver Display

= (Span/ step size)+1

**EMCLIVE** 

![](_page_17_Figure_2.jpeg)

Receivers display amplitudes and frequencies in <u>display</u> <u>"buckets"</u> Number of measurement points

# Prescan Amplitude and Frequency Errors When Using a <u>Stepping</u> Receiver

![](_page_18_Figure_1.jpeg)

# Prescan Amplitude and Frequency Errors When Using a <u>Stepping</u> Receiver (cont.)

![](_page_19_Figure_1.jpeg)

![](_page_19_Figure_2.jpeg)

![](_page_19_Picture_3.jpeg)

**Receiver Display** 

## Prescan Amplitude and Frequency Errors When Using a <u>Swept</u> Receiver

![](_page_20_Figure_1.jpeg)

## Prescan Amplitude and Frequency Errors When Using a <u>Swept</u> Receiver

![](_page_21_Figure_1.jpeg)

**EMCLIVE** 

Example: Amplitude and Frequency Errors using 120kHz CISPR RBW

![](_page_22_Figure_1.jpeg)

**EMCLIVE** 

Stepped and Swept # Meas. Max Step Size Frequency per RBW Error 120 kHz 1 60kHz 2 60 kHz 30 kHz 3 40 kHz 20 kHz 4 30 kHz 15 kHz

# Tradeoff Between Error Magnitude and Test Time

**Decreasing Step Size:** 

- improves accuracy
- adds data points
- increases scan time

( # of points x dwell time)

EMCLI

|                              |                  | Stepped and<br>Swept             | Stepped                          | Swept                            | 30MHz – 1 GHz                           |
|------------------------------|------------------|----------------------------------|----------------------------------|----------------------------------|-----------------------------------------|
| # Meas.<br>per<br><u>RBW</u> | Step <u>Size</u> | Max<br>Frequency<br><u>Error</u> | Max<br>Amplitude<br><u>Error</u> | Max<br>Amplitude<br><u>Error</u> | Scan_Time<br>using<br><u>10ms dwell</u> |
| 1                            | 120 kHz          | 60kHz                            | 6 dB                             | 0 dB                             | 80 sec                                  |
| 2                            | 60 kHz           | 30 kHz                           | 1.2 dB                           | 0 dB                             | 160 sec                                 |
| 3                            | 40 kHz           | 20 kHz                           | 0.5 dB                           | 0 dB                             | 242 sec                                 |
| 4                            | 30 kHz           | 15 kHz                           | 0.3 dB                           | 0 dB                             | 320 sec                                 |

## Agenda

- Suspect List Analysis
  - What are suspect emissions and why do we have to analyze them?
- Emissions Prescan Measurements
  - Benefits why we make them
  - Challenges errors associated with prescan
- Solutions to Speed Up Suspect List Analysis
  - Spectrum Analysis
  - IF Spectrum Monitoring

![](_page_24_Picture_9.jpeg)

## Swept Spectrum Analysis versus IF Spectrum Monitoring

#### Swept Spectrum Analysis:

 Local Oscillator (LO) swept to generate spectral display

#### **IF Spectrum Monitoring:**

- LO fixed at display center frequency
- spectrum generated using FFT

![](_page_25_Figure_6.jpeg)

## **Spectrum Analysis** Offers **Excellent Flexibility**

![](_page_26_Figure_1.jpeg)

#### **Benefits**

- Multiple Traces •
- Broad range of resolution • bandwidths, including CISPR **RBWs**
- Wide Spans available
- Wide range of detectors
- Markers
- Analog Demodulation

#### **Concerns:**

- Sweeping Weighted detectors is slow
  - More difficult to identify max amplitude and frequency of weighted detector response (needed for limit testing)

**EMC LIVE** 

## IF Spectrum Monitors Offer Both Active Span and Weighted Detector Display

![](_page_27_Figure_1.jpeg)

**Benefits:** 

Markers

**Multiple Traces** 

Active span and weighted detector

amplitudes simplifies maximization

![](_page_28_Figure_0.jpeg)

#### Modern EMI Measurement Tools Contain Both

Prescan analysis tools widely available

- Compliance Receivers
  - spectrum analysis built-in
  - IF analysis tool available standard or as option
- Precompliance Spectrum Analyzers
  - IF analysis tool available as option

![](_page_29_Picture_7.jpeg)

Prescan Analysis Tools Improve EMC Lab Efficiency

Prescan Analysis Tools:

- Facilitate suspect list analysis
- Enhance measurement accuracy
  - Identify frequency of maximum emission
- Improve testing quality
- Reduce overall test time

![](_page_30_Figure_7.jpeg)

![](_page_31_Picture_0.jpeg)

# **Thanks for attending!**

Don't miss our Test Bootcamp!

November 16, 2016 www.emclive2016.com